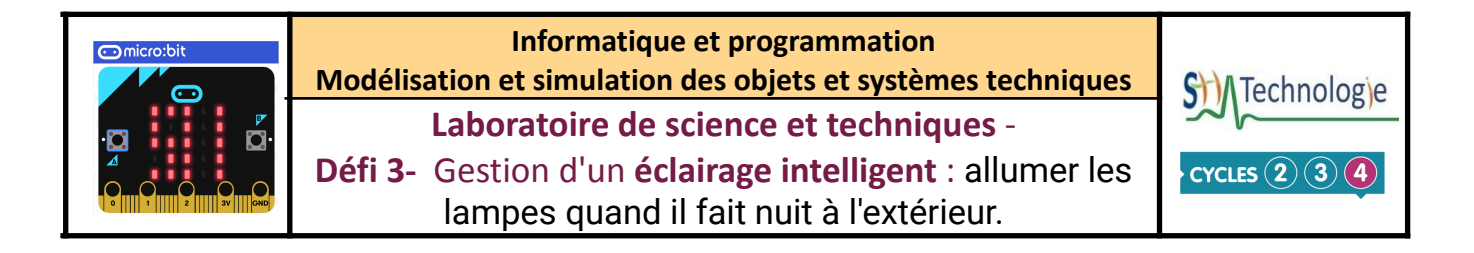

La **maison du futur** sera entre autres *"intelligente"*. C'est-à- dire par exemple que l'éclairage pourra s'adapter en fonction de la journée (jour/nuit...)

Mais comment mesurer la variation de luminosité pour détecter si il fait jour ou nuit ?

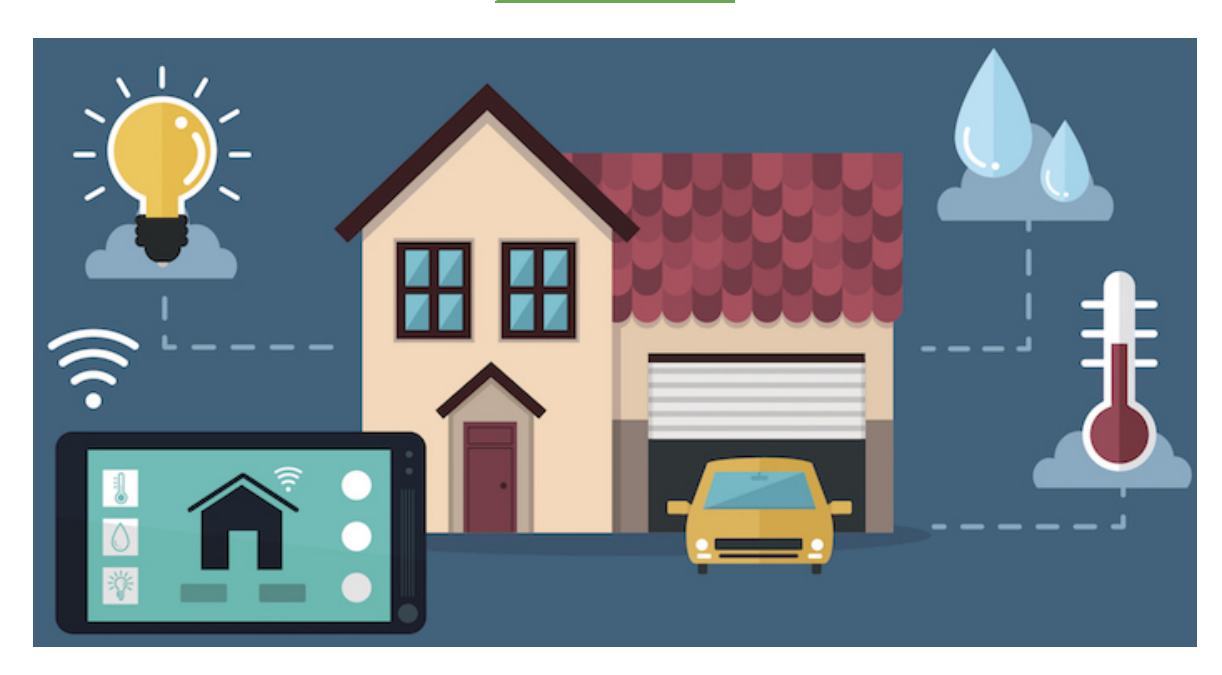

| Activité 1 : découvrir le capteur de luminosité.                                                                                                    | Ressources                                                                                  |  |  |
|----------------------------------------------------------------------------------------------------|---------------------------------------------------------------------------------------------|--|--|
| <ol> <li>Ouvrir l'interface de programmation Makecode<br/>micro:bit depuis le navigateur chrome ou edge.</li> <li><u>https://makecode.microbit.org</u></li> <li>Infortation du fichier "luminosité-4digit" :         <ul> <li>Copier coller le lien du projet :                 <ul> <li><u>https://makecode.microbit.org/_eth5de0DzKCu</u></li> <li>Cliquez sur importer puis sur importer une URL</li> </ul> </li> </ul> </li> </ol> | Importer      Importer une URL      Ouvrir un projet partagé par une URL ou un dépôt GitHub |  |  |
| <ul> <li>Coller le lien en cliquez sur continuer</li> <li>Copie l'URL du projet.</li> <li>https://makecode.microbit.org/_0V9iFecL07rf</li> <li>Coller l'adresse du projet <u>Continuer!</u></li> </ul>                                                                                                    |                                                                                             |  |  |

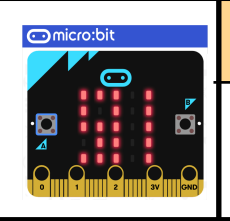

Informatique et programmation Modélisation et simulation des objets et systèmes techniques Laboratoire de science et techniques -

**Défi 3-** Gestion d'un **éclairage intelligent** : allumer les lampes quand il fait nuit à l'extérieur.

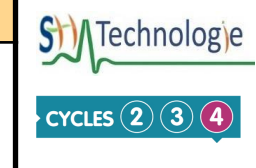

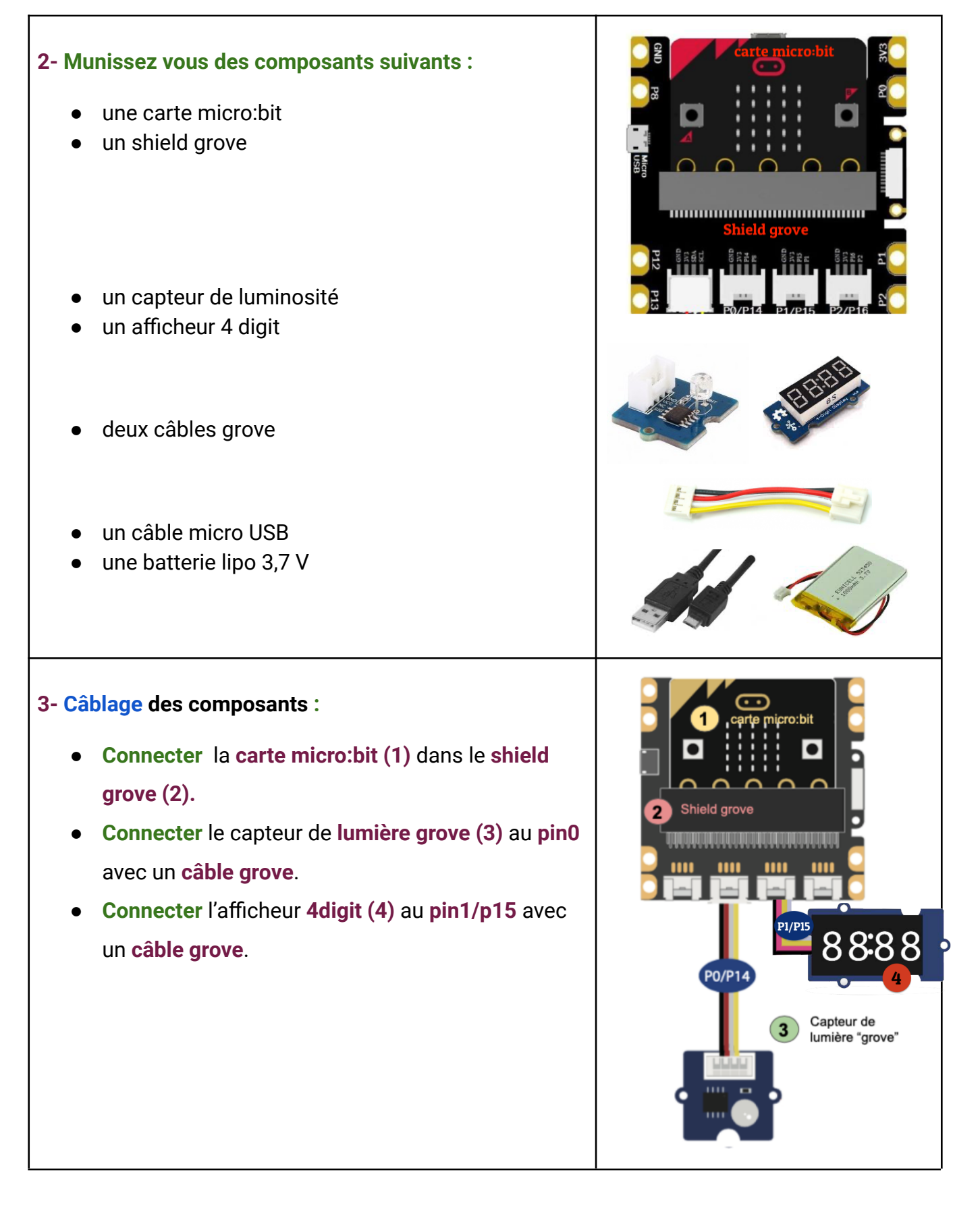

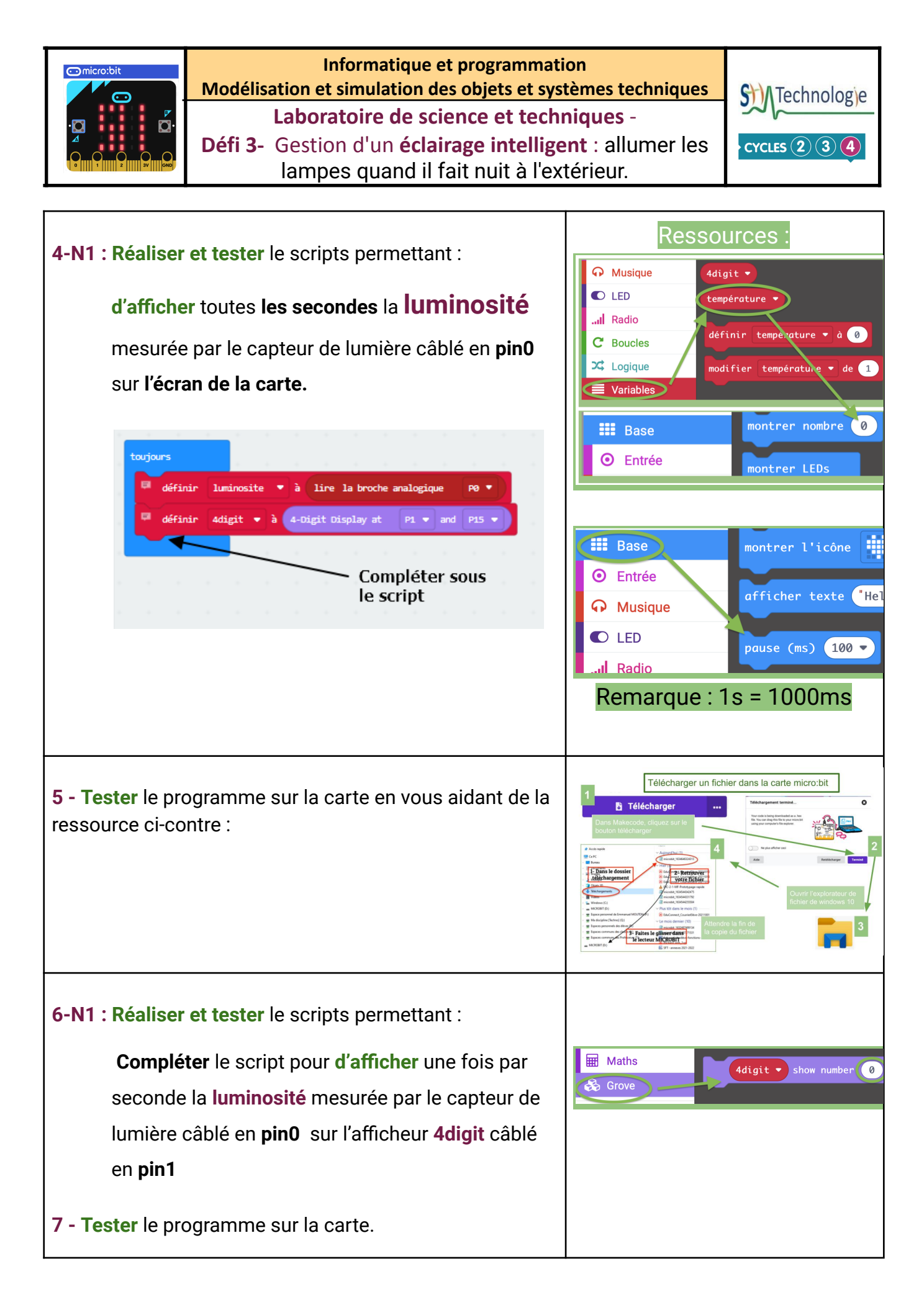

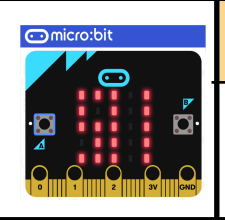

## Informatique et programmation Modélisation et simulation des objets et systèmes techniques Laboratoire de science et techniques -

**Défi 3-** Gestion d'un **éclairage intelligent** : allumer les lampes quand il fait nuit à l'extérieur.

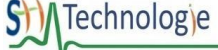

## 8-N2 : Établir des seuils de luminosité : réaliser la manipulation suivante.

Placez votre main devant le capteur en essayant de le masquer au maximum sans le toucher (et noter la valeur mesurée au **brouillon**) puis reculer votre main en le masquant moins (noter la valeur) enfin enlever votre main et noter la 3ème valeur.

- Valeur quand le capteur est légèrement masqué : ..... (seuil de jour sombre)
- Valeur mesurée en pleine journée : .....

Remarque : si vous êtes en avance, vous pouvez rechercher comment obtenir la valeur max mesurée par le capteur...

9-N3 : Réaliser et tester le scripts permettant :

- de mesurer toutes les secondes la luminosité mesurée par le capteur de lumière câblé en pin0,
- d'afficher la luminosité sur l'afficheur 4digit en pin1,
- 3. d'allumer totalement l'écran de la carte Si il fait

nuit,

- 4. d'allumer la moitié de l'écran Si il fait sombre,
- 5. d'éteindre l'écran <u>Si</u> il fait jour.

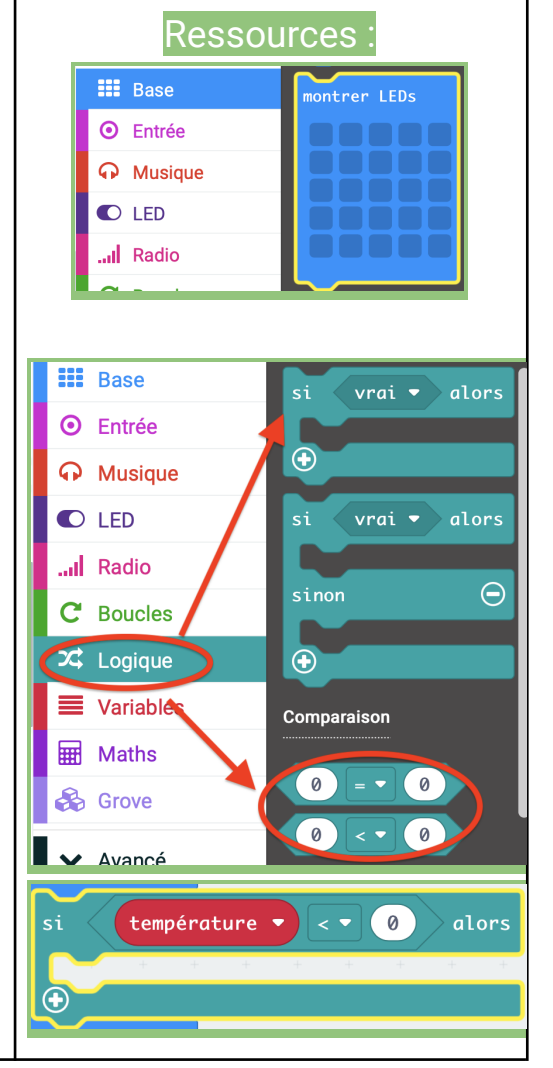

|                                                                                                    | Informatique et programmation<br>Modélisation et simulation des objets et systèmes techniques<br>Laboratoire de science et techniques -<br>Défi 3- Gestion d'un éclairage intelligent : allumer les<br>lampes quand il fait nuit à l'extérieur.                                                                                                    |                                       |                                                                    |
|----------------------------------------------------------------------------------------------------|----------------------------------------------------------------------------------------------------|---------------------------------------|--------------------------------------------------------------------|
| Activité 2 N4<br>l'extérieur sur<br>éteindre des l                                                                                                    | : Envoyer la luminosité mesurée à<br>une carte à l'intérieur et allumer ou<br>ampes.                                                                                                    | Ress                                  | sources                                                            |
| <ul> <li>2.1- Ouvrir l'inte depuis le naviga</li> <li>Importez luminosit</li> </ul>                                                                                                    | rface de programmation <b>Makecode micro:bit</b><br>teur chrome ou edge.<br><b>votre fichier de travail sur le capteur de</b><br>é                                                                                                    | Importer un fi<br>Ouvrir les fichiers | ter                                                                |
| <ul> <li>2.2- Réaliser le n</li> <li>En utilisant au m</li> <li>shield grove, la f</li> <li>ci-contre pour co</li> <li>1. Mesurer la secondes</li> <li>2. Si il fait n</li> <li>l'informat</li> <li>les LEDs a</li> <li>3. Si il fait s</li> <li>allumez la</li> </ul> | mini projet suivant :<br>oins 2 cartes, le capteur de luminosité, un<br>onction de communication radio et le rappel<br>ommuniquer entre les cartes.<br>a luminosité sur la carte numéro 1 toutes les<br>s.<br>uit (luminosité à 15 ou 20) communiquer<br>ion à la carte n°2 pour allumer intégralement<br>de son écran.<br>ombre (luminosité à 40 ou 50) dans la pièce<br>a moitié de Leds de l'écran de la carte n°2 |                                       | <section-header><section-header></section-header></section-header> |